# Nachrichten in webuntis

Loggt euch bitte über unsere Homepage in webuntis ein: https://aoide.webuntis.com/WebUntis/index.do#/basic/main

# Danach seht ihr folgenden Startbildschirm:

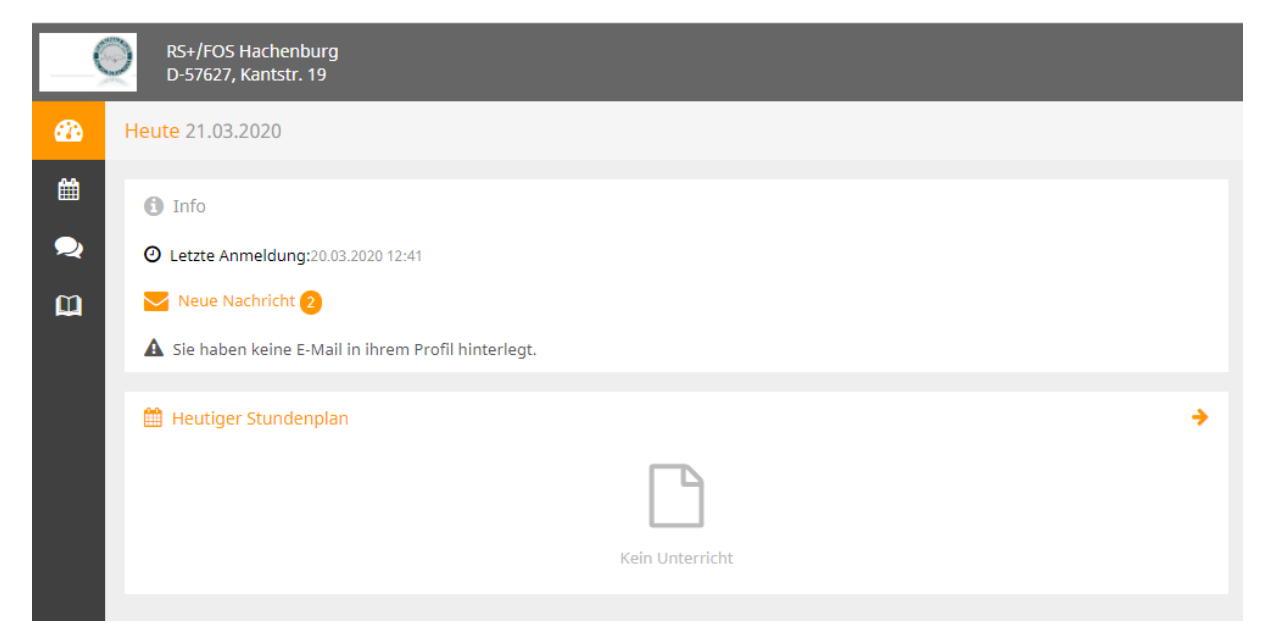

Durch Klick auf "Neue Nachricht" gelangt ihr ins Nachrichtenportal:

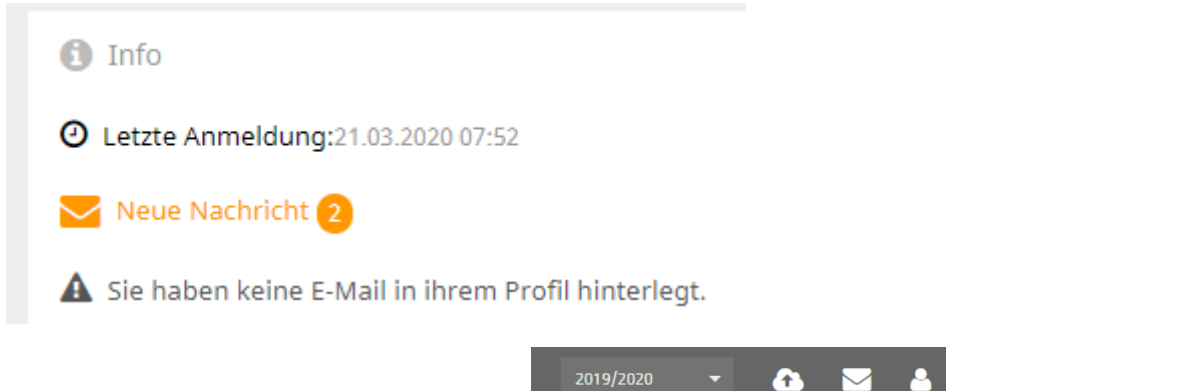

TIPP: Wenn ihr in eurem Profil (oben rechts

die Figur) eure eMail

Adresse hinterlegt, werden alle Nachrichten direkt an eure eMail-Adresse weitergeleitet. Antworten müssen jedoch hier im Portal geschrieben werden.)

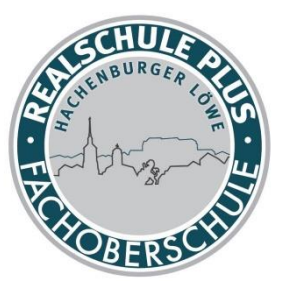

#### NACHRICHTEN LESEN:

#### Nachricht mit dem Cursor auswählen!

| <b>a</b> | Interne Nachrichten Verteilerlisten |                     |
|----------|-------------------------------------|---------------------|
| Ê        | Entwürfe Posteingang Gesendet       |                     |
| <b>⊋</b> | Neu Löschen (0) Absender - Alle -   |                     |
|          | nur ungelesene Nachrichten          |                     |
|          | Betreff / Absender                  | Datum               |
|          | 2020-03-20                          |                     |
|          | Hausaufgaben<br>B                   | 20.03.2020<br>19:28 |
|          | Nachrichtenportal webuntis          | 20.03.2020<br>16:22 |

### NACHRICHTEN SCHREIBEN

## Klick auf NEU!

|          | Interne Nachrichten Verteilerlisten |                     |  |  |  |  |  |  |  |  |
|----------|-------------------------------------|---------------------|--|--|--|--|--|--|--|--|
| Ê        | Entwürfe Posteingang Gesendet       |                     |  |  |  |  |  |  |  |  |
| <b>⊋</b> | Neu Löschen (0) Absender - Alle -   | •                   |  |  |  |  |  |  |  |  |
|          | nur ungelesene Nachrichten          |                     |  |  |  |  |  |  |  |  |
|          | Betreff / Absender                  | Datum               |  |  |  |  |  |  |  |  |
|          | 2020-03-20                          |                     |  |  |  |  |  |  |  |  |
|          | Hausaufgaben<br>B                   | 20.03.2020<br>19:28 |  |  |  |  |  |  |  |  |
|          | Nachrichtenportal webuntis          | 20.03.2020<br>16:22 |  |  |  |  |  |  |  |  |

Danach den Empfänger auswählen.

Wichtig: Das geht schneller über den Filter!!!

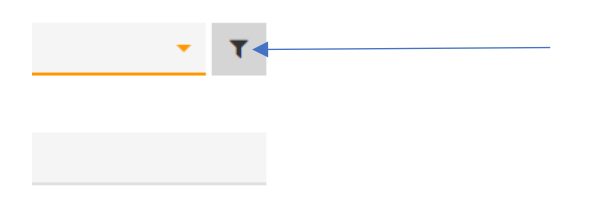

Wenn ihr beispielsweise einen Lehrer auswählen wollt, klickt bitte in dem Feld "Benutzergruppe" Lehrer an.

Dann wählt ihr bitte einen **einzelnen Lehrer** aus! (Bloß nicht ALLE AUSWÄHLEN anklicken. Das könnte zu Schreikrämpfen führen! (20). Schüler könnt ihr über die Klasse finden!

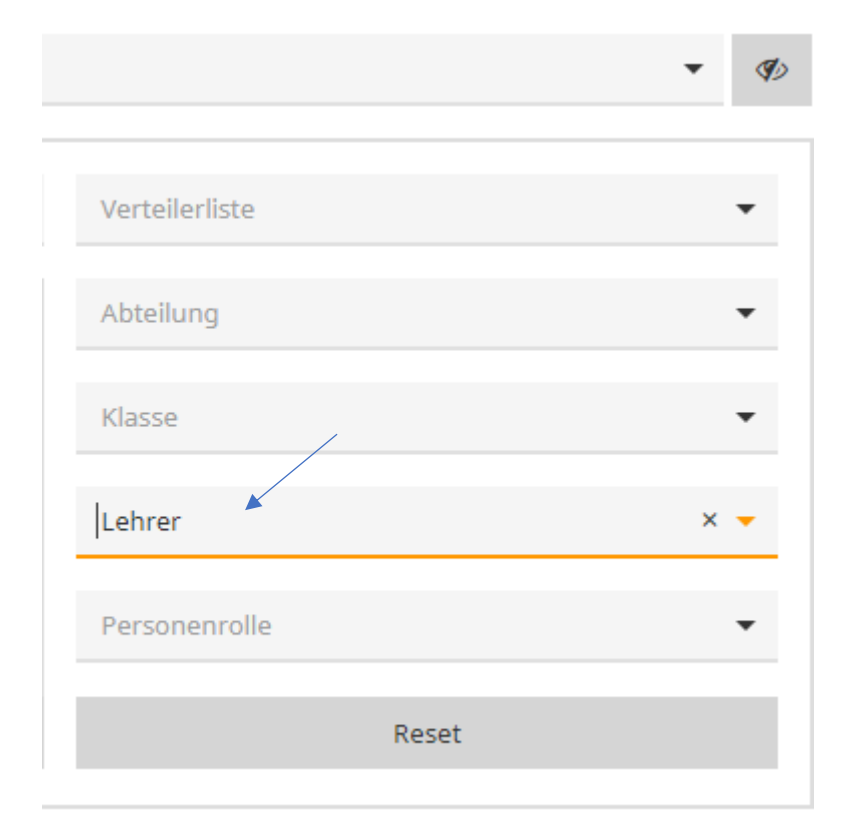

Nun bitte den "Betreff" und die "Nachricht" in höflicher Form (Anrede, Text, Gruß/Name) versenden.

| Betreff     | F   |      |       |   |       |     |  |  |
|-------------|-----|------|-------|---|-------|-----|--|--|
|             |     |      |       |   |       |     |  |  |
|             |     |      |       |   |       |     |  |  |
| Nachricht   |     |      |       |   |       |     |  |  |
| Ċ           | C   | В    | I     | U | ≣     | ≞   |  |  |
|             |     |      |       |   |       |     |  |  |
|             |     |      |       |   |       |     |  |  |
|             |     |      |       |   |       |     |  |  |
|             |     |      |       |   |       |     |  |  |
|             |     |      |       |   |       |     |  |  |
| Dateiablage |     |      |       |   |       |     |  |  |
|             |     |      |       |   |       |     |  |  |
|             | *   | ·    |       |   |       |     |  |  |
| Send        | len | Spei | chern | A | bbrec | hen |  |  |

Über die Dateiablage könnt ihr auch versuchen, einen Anhang mitzuschicken.

Viel Spaß!